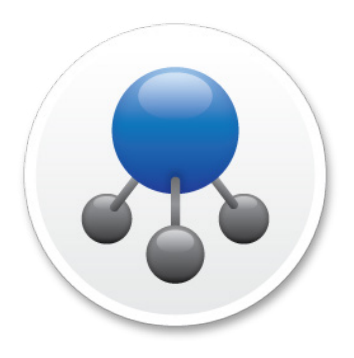

# A Guide to Install Jamf Infrastructure Manager on a Windows 2016 Server

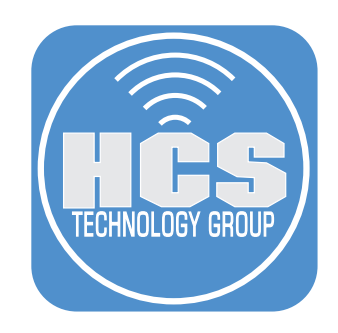

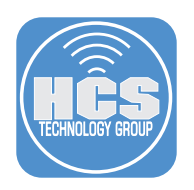

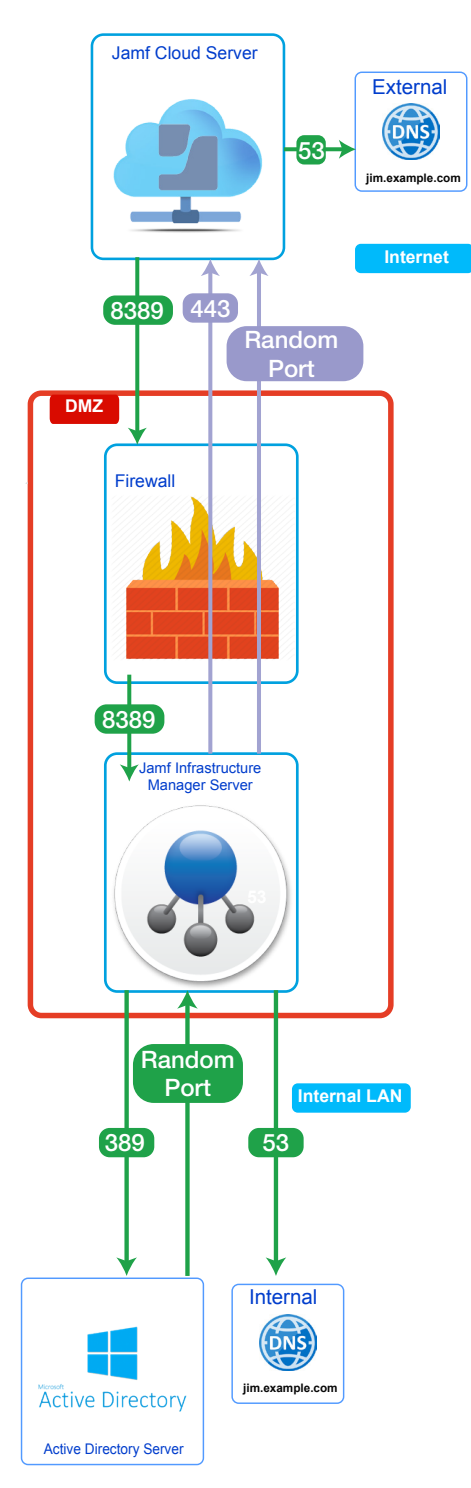

## Internet

1

The Jamf Pro Server needs inbound access to the Jamf Infrastructure Manager Server on port 8389. (If using LDAPS, you can use port 8636).

The Jamf Infrastructure Manager Server makes an outbound connection to the Jamf Cloud Server on port 443.

The Jamf Pro Cloud server will access an External DNS server on port 53. The FQDN must match Externally and Internally on the DNS servers. For example, A DNS record for jim.example.com needs to be on the External and Internal DNS servers.

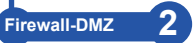

The Firewall needs to be configured to accept outbound connection requests over port 443 from the Jamf Infrastructure Manager Server and inbound connection requests on port 8389 or 8636 if using LDAPS.

NOTE: Jamf Infrastructure Manager can use any port greater than or equal to 1025. Ports 8389 and 8386 are used in the diagram as an example. The Firewall should accept the requests from the Jamf Cloud Servers in your region listed here:

https://www.jamf.com/jamf-nation/articles/409/permitting-inbound-outbound-traffic-with-jamfcloud

When a inbound connection request comes into the Firewall on port 8389 or 8636 if using LDAPS, it will be forwarded to the Jamf Infrastructure Manager Server on port 389 or 636 if using LDAPS. The Firewall should also be configured to allow the Jamf Infrastructure Manager Server access to the Internal DNS server over port 53.

### Internal LAN 3

The Jamf Infrastructure Manager Server will send an inbound connection request to the Internal DNS server on port 53 for the FQDN of the Active Directory Server. The Jamf Infrastructure Manager Server will send the initial lookup request to the Active Directory Server on the Internal LAN over port 389 or 636 if using LDAPS.

The Active Directory Server will send its response back to the Jamf Infrastructure Manager Server on a randomlygenerated port. The Jamf Infrastructure Manager Server will send the reply back to the Jamf Cloud Server over a randomly-generated port as well.

# Acronyms 4

LDAPS: Lightweight Directory Access Protocol Secure AD: Active Directory DNS: Domain Name System DMZ: Demilitarized Zone JIM: Jamf Infrastructure Manager LAN: Local Area Network FQDN: Fully-Qualified Domain Name

#### This guide was created using the following:

- Windows Server 2016 Standard Active Directory
- Jamf Infrastructure Manager Version 1.3.1
- Network Address Translation (NAT)

#### Before you begin:

1. Work with your network team to make sure the following ports are open from the Jamf Infrastructure Manager (JIM) Server:

- Port 389 for LDAP (or 636 for LDAPS or 3269 for Global Catalog) to an Active Directory Domain Controller.
- Port 53 to the internal DNS server.
- Port 443 for outbound traffic to the Jamf Cloud Server (this port is normally open on the firewall).
- 2. Make sure the following ports are open from the Jamf Cloud Server to the
  - JIM Server:
    - Port 8389 for LDAP (or 8636 for LDAPS).
- 3. Allow only the Jamf Cloud IP addresses in your region inbound access to the JIM Server. See the IP region list below.

https://www.jamf.com/jamf-nation/articles/409/permitting-inbound-outbound-traffic-with-jamf-cloud

4. The fully-qualified domain name of your JIM, for example,

infrastructure.example.com, should have a DNS record available on your internal LAN, and a DNS record available to the public. The DNS record inside your LAN should resolve to the internal IPv4 address of your JIM, and the DNS record available to the public should resolve to the public IPv4 address of your JIM.

5. Java JDK 8 is required. Make sure you have it installed on your JIM before starting this guide.

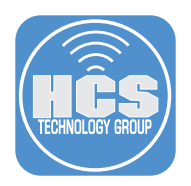

1. Create a user named: jamf-im on the Jamf Pro server and give it custom access.

| Account Privi       | ileges                                                   |
|---------------------|----------------------------------------------------------|
|                     |                                                          |
| USERNAME Usernam    | he for the account                                       |
| jamf-im             |                                                          |
| ACCESS LEVEL Leve   | el of access to grant the account                        |
| Full Access         |                                                          |
|                     |                                                          |
| PRIVILEGE SET Set   | of privileges to grant the account                       |
| Custom              | <b>,</b>                                                 |
| ACCESS STATUS Ac    | cess status of the account ("enabled" or "disabled")     |
| Enabled 🔻           |                                                          |
| FULL NAME Name of   | f the account holder (e.g. "John Smith")                 |
| Jamf Infrastructure | Manager                                                  |
| EMAIL ADDRESS Em    | nail address for the account (e.g. "john@mycompany.com") |
|                     |                                                          |

2. Provide Full Access only to the JIM Instances.

| Account Privileges                                         |   |                                  |  |  |  |
|------------------------------------------------------------|---|----------------------------------|--|--|--|
|                                                            |   | IN OCCUPIE                       |  |  |  |
| Jamf Pro Server Objects<br>Create, Read, Update and Delete | > | Infrastructure Manager Instances |  |  |  |

3. Using a browser on your JIM server, log in to your Jamf Nation Account and download the latest version of JIM.

|  | Infrastructure Manager                                             |
|--|--------------------------------------------------------------------|
|  | Current Version<br>Infrastructure Manager 1.3.1                    |
|  | Documentation Jamf Infrastructure Manager Installation Guide 1.3.1 |
|  | Download [MD5 Checksum: 5431530594ab8bb1d1681fd1758b3f64]          |

4. Double Click the JIM 1.3.1 installer.

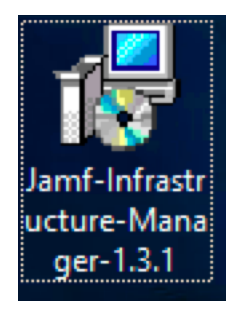

#### 5. Click Run.

| Open File | - Security War                                         | ning                                                                                                    | $\times$ |
|-----------|--------------------------------------------------------|----------------------------------------------------------------------------------------------------|----------|
| Do you    | want to run ti                                         | nis file?                                                                                                    |          |
| 12        | Name:                                                  | strator\Desktop\Jamf-Infrastructure-Manager-1.3.1.ms                                                                                        | si       |
| 1 ST      | Publisher:                                             | JAMF Software, LLC                                                                                                    |          |
|           | Туре:                                                  | Windows Installer Package                                                                                                    |          |
|           | From:                                                  | $C: \verb Users Administrator Desktop Jamf-Infrastructure$                                                                                  |          |
|           |                                                        | Run Cancel                                                                                                    | ]        |
| 🗹 Alwa    | ys ask before o                                        | pening this file                                                                                                    |          |
| ۲         | While files fr<br>harm your co<br><u>What's the ri</u> | om the Internet can be useful, this file type can potential <u>l</u><br>omputer. Only run software from publishers you trust.<br><u>sk?</u> | у        |

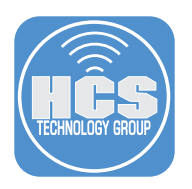

#### 6. Click Next.

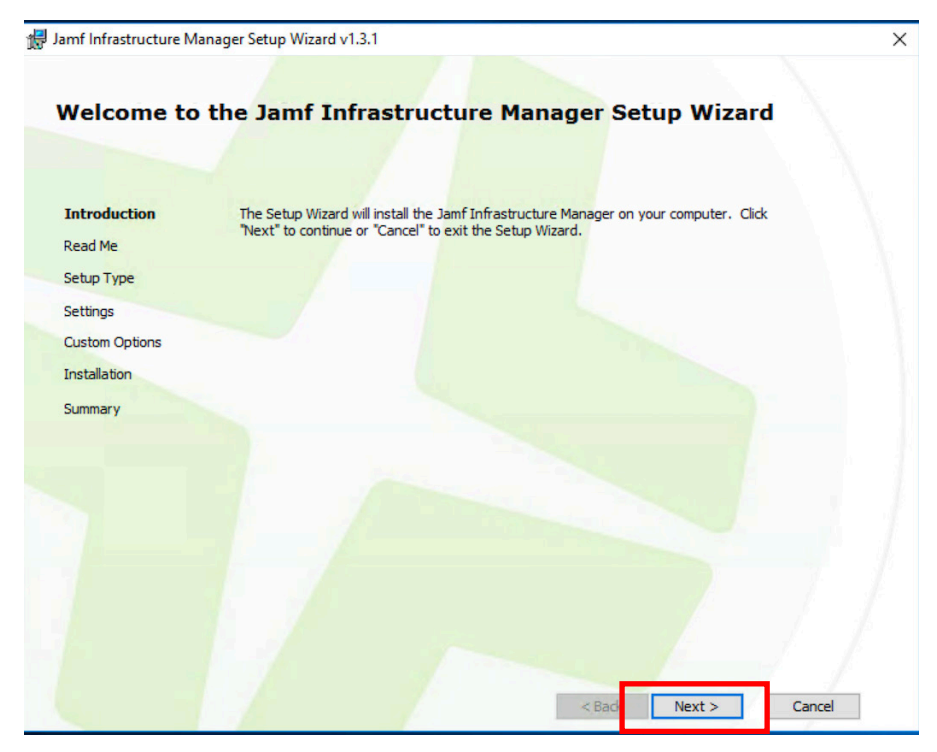

7. Click Next.

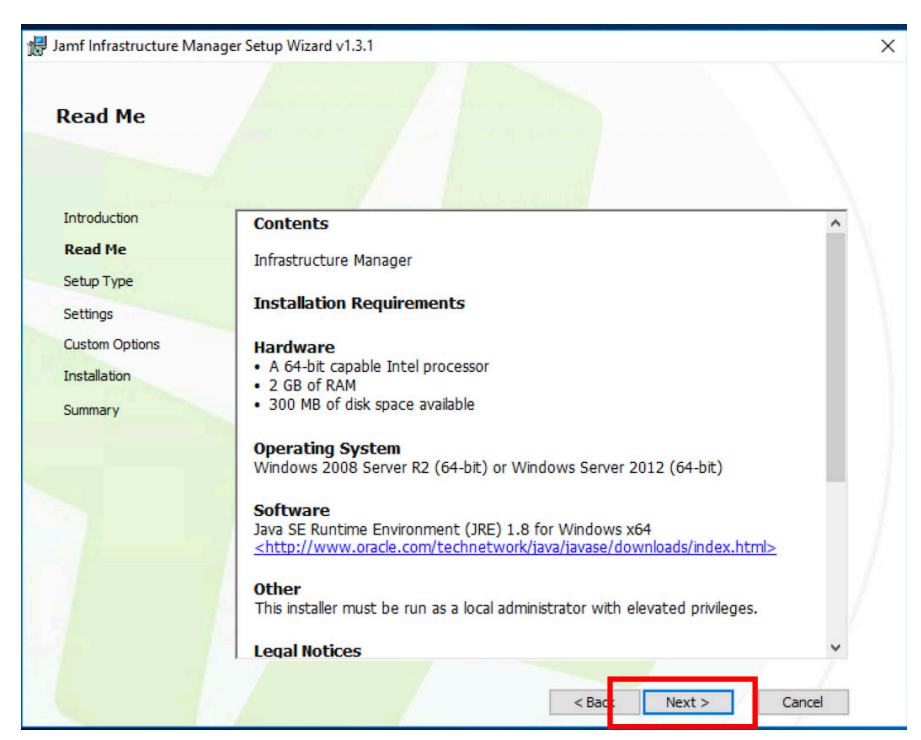

8. Click Complete, then click Next.

| 🖟 Jamf Infrastructure Manag                                                                    | er Setup Wizard v1.3.1                                                                                                    |
|------------------------------------------------------------------------------------------------|----------------------------------------------------------------------------------------------------|
| Choose Setup Ty                                                                                | pe                                                                                                    |
| Introduction<br>Read Me<br>Setup Type<br>Settings<br>Custom Options<br>Installation<br>Summary | Verticity       Custom         Allow users to choose which program features will be set up.         Recommended for advanced users.         Complete         All program features will be set up. Requires most disk space. |
|                                                                                                | < Back Next > Cancel                                                                                                    |

- 9. Enter the following:
  - A. JSS URL: Enter the URL of your Jamf Pro Server.
  - B. JSS User Account: jamf-im
  - C. Password
  - D. Hostname of this computer: Enter the fully-qualified domain name of the computer running JIM.
  - E. Click Next.

| Settings       |                            |                              |  |
|----------------|----------------------------|------------------------------|--|
|                |                            |                              |  |
| Introduction   | - 1SS Server               |                              |  |
| Read Me        | JSS URL:                   | https://deploy.jamfcloug.com |  |
| Setup Type     | JSS user account:          | jamf-im                      |  |
| Settings       | JSS password:              |                              |  |
| Custom Options | Confirm JSS password:      |                              |  |
| Installation   |                            |                              |  |
| Summary        | - Infrastructure Manager   |                              |  |
|                | Hostname of this computer: | infrastructure.example.com   |  |
|                |                            |                              |  |
|                |                            |                              |  |
|                |                            |                              |  |
|                |                            |                              |  |
|                |                            |                              |  |
|                |                            |                              |  |

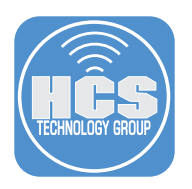

#### 10. Click Install.

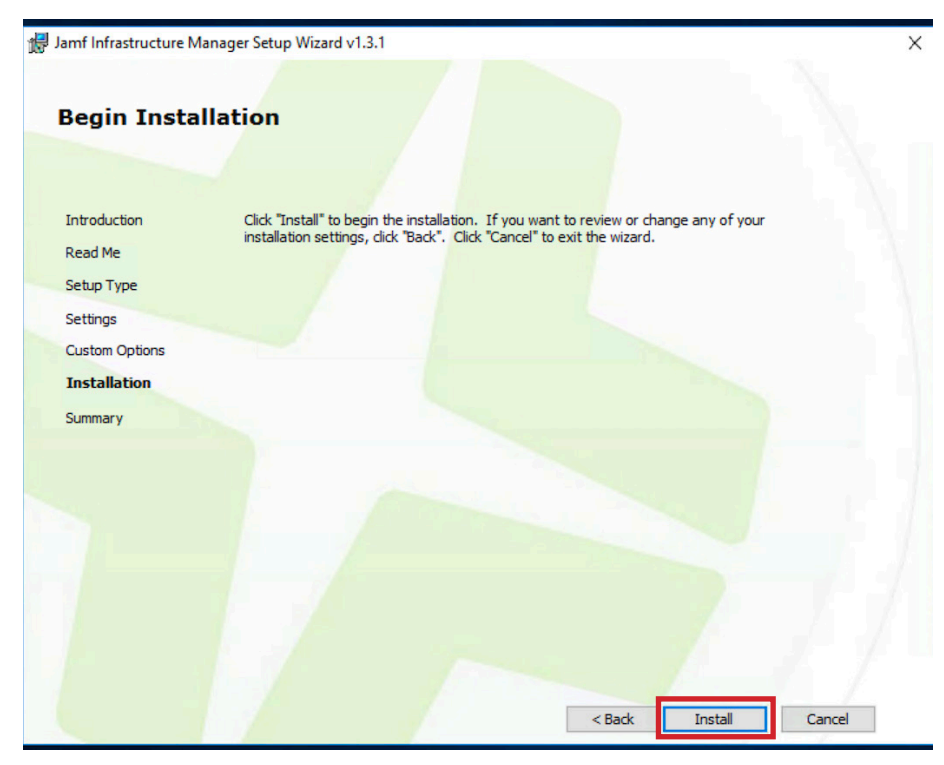

11. Click Finish.

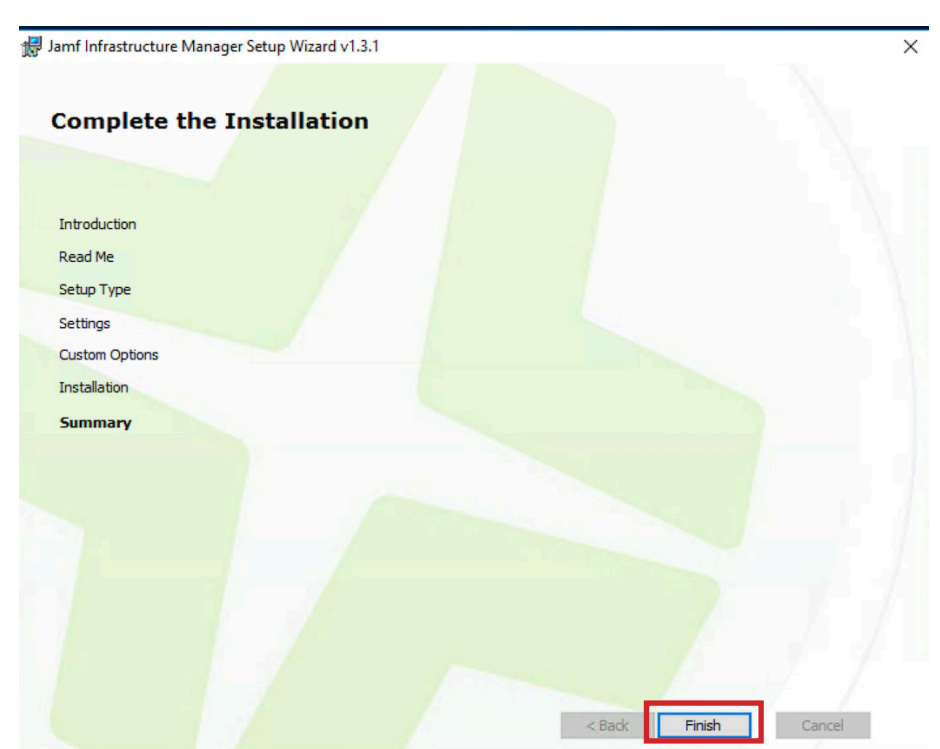

## Installing Jamf Infrastructure Manager on Windows 2016 Server

12. If your JIM is in the DMZ of your firewall that is using Network Address Translation (NAT), and you do not have an internal DNS server with the FQDN of the internal IPv4 address of your JIM server, you need to create entries for internal IPv4 addresses in the host file of your JIM Server. The file is located in: /Windows/ System32/Drivers/etc/hosts

Add the following to the bottom of the file:

- A. The IP address and hostname of your JIM Server in the DMZ. Example: 192.168.225.4 infrastructure.example.com
- B. The IP address of your Active Directory Server on your LAN. Example: 192.168.100.8 ad.example.com
- C. Save this file when done.

```
Windows.
#
# This file contains the mappings of IP addresses to host names.
Each
# entry should be kept on an individual line. The IP address
should
# be placed in the first column followed by the corresponding
host name.
# The IP address and the host name should be separated by at
least one
# space.
# Additionally, comments (such as these) may be inserted on
individual
# lines or following the machine name denoted by a '#' symbol.
#
#
 For example:
#
       102.54.94.97
#
                        rhino.acme.com
                                                 # source server
#
        38.25.63.10
                                                 # x client host
                        x.acme.com
# localhost name resolution is handled within DNS itself.
#
     127.0.0.1
                     localhost
#
     ::1
                     localhost
     192.168.225.5
                     infrastructure.example.com
                                                                        Α
     192.168.100.8
                     ad.example.com
                                                                        B
```

13. Log in to your Jamf Pro Server and confirm that the Infrastructure Manager Instance was created and is responding. Select Infrastructure Managers.

#### Server Infrastructure

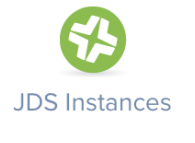

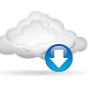

Cloud Distribution Point

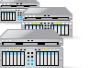

File Share Distribution Points

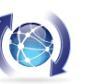

Software

Update

Servers

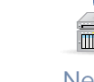

Netboot Servers

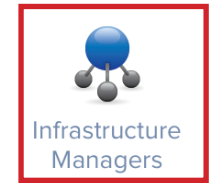

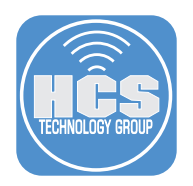

14. Make sure the status is Enabled and Last check in succeeded.

| APPLICATION | STATUS  | NAME | VERSION | LAST CHECK-IN          |
|-------------|---------|------|---------|------------------------|
| LDAP Proxy  | Enabled |      |         | Less than a minute ago |

15. Configure an LDAP server. Go to System Settings, then select LDAP Servers.

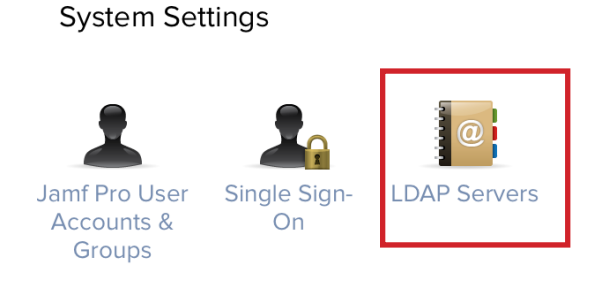

16. Select Configure Manually, then click Next.

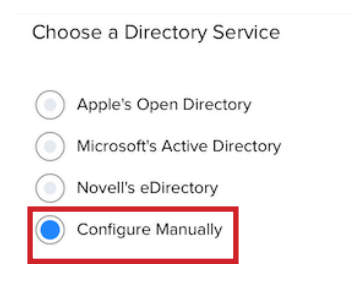

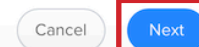

#### 17. Fill out the following:

- A. Display Name: Can be anything you want (this name is not displayed to users).
- B. Server and Port: The hostname of your Active Directory Sever and port 389. If connecting to the Global Catalog, use port 3269.
- C. Ensure the checkbox is selected for "Enable LDAP Proxy Server".
- D. Proxy Server: Select your JIM Instance. The port is the port you use to connect to JIM. It can be any port greater than or equal to 1025. This Guide uses 8389 in this example.
- E. Distinguished Name: Enter an account that has access to look up accounts in your Active Directory Server.
- F. Ensure the checkbox is selected for "Use Wildcards When Searching."
- G. Click Mappings in the toolbar.

| SPEAT NAME Dispa                                                                                                    |                                                                                                    |                                                                                                    |
|----------------------------------------------------------------------------------------------------|----------------------------------------------------------------------------------------------------|----------------------------------------------------------------------------------------------------|
| Example JIM                                                                                                    |                                                                                                    |                                                                                                    |
| RECTORY SERVICE                                                                                                    | Directory service to use for the LDAP server                                                                                                    |                                                                                                    |
| Aicrosoft's Active Di                                                                                                    | rectory 💌                                                                                                    |                                                                                                    |
| RVER AND PORT                                                                                                    | Hostname or IP address, and port number of the LDAP server                                                                                                    |                                                                                                    |
| ad.example.c                                                                                                    | om                                                                                                    | : 389                                                                                                    |
| Configure LDAP                                                                                                    | Proxy Server<br>proxy server settings to connect to the LDAP server                                                                                                    |                                                                                                    |
| PROXY SERVER                                                                                                    | 8                                                                                                    |                                                                                                    |
| infrastructu                                                                                                    | re.example.com 🔹                                                                                                    |                                                                                                    |
| PROXY BINDING                                                                                                    | G ADDRESS AND PORT NUMBER                                                                                                    |                                                                                                    |
| infrastru                                                                                                    | cture.example.com                                                                                                    | : 8389                                                                                                    |
| Connect<br>AUTHENTICATI<br>Simple<br>LDAP<br>DISTING                                                                                      | to the LDAP server over SSL. SSL must be enabled on the LDAP server for this to we ON TYPE Type of authentication required to connect to the LDAP server  Server Account Account to use to connect to the LDAP server. A service accounts use to connect to the LDAP server. A service accounts use to connect to the LDAP server. A service accounts use to connect to the LDAP server. A service accounts use to connect to the LDAP server. A service accounts use to connect to the LDAP server. A service accounts use to connect to the LDAP server. A service accounts use to connect to the LDAP server. A service accounts use to connect to the LDAP server. A service accounts use to connect to the LDAP server. A service account (e.g. *uid= Administrator,CN=Users,DC=example,DC=com                                                                                                    | ork<br>count is recommended<br>=authenticator,cn=users,dc=ods,dc=example,dc=com")                         |
| Connect<br>AUTHENTICATI<br>Simple<br>LDAP<br>DISTING<br>CN=J<br>PASSWO                                                                    | Type of authentication required to connect to the LDAP server for this to we ON TYPE Type of authentication required to connect to the LDAP server Server Account Account to use to connect to the LDAP server. A service accounts and the LDAP server account (e.g. "uide Administrator,CN=Users,DC=example,DC=com DRD                                                                                                    | ork<br>count is recommended<br>=authenticator,cn=users,dc=ods,dc=example,dc=com")                         |
| Connect<br>AUTHENTICATI<br>Simple<br>LDAP<br>DISTING<br>CN=/<br>PASSWO                                                                    | Type of authentication required to connect to the LDAP server for this to we on TYPE Type of authentication required to connect to the LDAP server  Server Account Account to use to connect to the LDAP server. A service accounts and the LDAP server account (e.g. *uid= Administrator,CN=Users,DC=example,DC=com CRD                                                                                                    | ork<br>count is recommended<br>=authenticator,cn=users,dc=ods,dc=example,dc=com")                         |
| Connect<br>AUTHENTICATI<br>Simple<br>LDAP<br>DISTING<br>CN=/<br>PASSWO                                                                    | Type of authentication required to connect to the LDAP server for this to we ON TYPE Type of authentication required to connect to the LDAP server Server Account Account to use to connect to the LDAP server. A service acc SUISHED USERNAME Distinguished name of the LDAP server account (e.g. "ude Administrator,CN=Users,DC=example,DC=com DRD PASSWORD                                                                                                    | ork<br>count is recommended<br>=authenticator,cn=users,dc=ods,dc=example,dc=com")                         |
| Connect<br>AUTHENTICATI<br>Simple<br>LDAP<br>DISTING<br>CN=/<br>PASSWO                                                                    | to the LDAP server over SSL. SSL must be enabled on the LDAP server for this to we ON TYPE Type of authentication required to connect to the LDAP server Server Account Account to use to connect to the LDAP server. A service accounts SUISHED USERNAME Distinguished name of the LDAP server account (e.g. *uid= Administrator,CN=Users,DC=example,DC=com DRD PASSWORD                                                                                                    | ork<br>count is recommended<br>=authenticator,cn=users,dc=ods,dc=example,dc=com")                         |
| Connect                                                                                                    | TIMEOUT Amount of time to wait before canceling an attempt to connect to the LDAP                                                                                                    | ork<br>count is recommended<br>=authenticator,cn=users,dc=ods,dc=example,dc=com")<br>                     |
| Connect<br>AUTHENTICATI<br>Simple<br>LDAP<br>DISTING<br>CN=J<br>PASSWO<br>VERIFY<br>CONNECTION T                                          | TIMEOUT Amount of time to wait before canceling an attempt to connect to the LDAP server to the LDAP server to the LDAP server for this to wait before canceling an attempt to connect to the LDAP server for this to wait before canceling an attempt to connect to the LDAP server for this to wait before canceling an attempt to connect to the LDAP server for the LDAP server for the server account (e.g. "uided for the server for the server for | ork<br>count is recommended<br>=authenticator,cn=users,dc=ods,dc=example,dc=com")<br>                     |
| Connect<br>AUTHENTICATI<br>Simple<br>LDAP<br>DISTING<br>CN=/<br>PASSWO<br>VERIFY<br>CONNECTION T<br>5                                     | TIMEOUT Amount of time to wait before canceling an attempt to connect to the LD                                                                                                    | ork<br>count is recommended<br>=authenticator,cn=users,dc=ods,dc=example,dc=com")<br>                     |
| Connect<br>AUTHENTICATI<br>Simple<br>LDAP<br>DISTING<br>CN=/<br>PASSWC<br>VERIFY<br>CONNECTION 1<br>5<br>SEARCH TIME                      | TIMEOUT Amount of time to wait before canceling a search request sent to the LDAP server to the LDAP server to the LDAP server account to the LDAP server account (e.g. *uid=                                                                                                    | ork<br>count is recommended<br>=authenticator,cn=users,dc=ods,dc=example,dc=com")<br>DAP server<br>       |
| Connect<br>AUTHENTICATI<br>Simple<br>LDAP<br>DISTING<br>CN=J<br>PASSWO<br>VERIFY<br>CONNECTION T<br>5<br>SEARCH TIME<br>60                | TIMEOUT Amount of time to wait before canceling an attempt to connect to the LDAP server to the LDAP server to the LDAP server account to the LDAP server. A service account to use to connect to the LDAP server. A service account server account (e.g. "uide account server. A service account (e.g. "uide account server. A service account (e.g. "uide account server. A service account (e.g. "uide account server. A service account server. A service account server. A server server. A service account server. A server server server server. A service account server. A server server server server. A service account server. A server server server server. A server server s | ork<br>count is recommended<br>=authenticator,cn=users,dc=ods,dc=example,dc=com")<br><br>DAP server<br>   |
| Connect<br>AUTHENTICATI<br>Simple<br>LDAP<br>DISTING<br>CN=/<br>PASSWO<br>VERIFY<br>CONNECTION 1<br>5<br>SEARCH TIME<br>60<br>REFERRAL RE | to the LDAP server over SSL. SSL must be enabled on the LDAP server for this to we ON TYPE Type of authentication required to connect to the LDAP server Server Account Account to use to connect to the LDAP server. A service accounts SUISHED USERNAME Distinguished name of the LDAP server account (e.g., "uide Administrator,CN=Users,DC=example,DC=com PASSWORD FIMEOUT Amount of time to wait before canceling an attempt to connect to the LDAP Seconds Seconds SPONSE Action to take when an LDAP server referral is received                                                                                                    | ork<br>count is recommended<br>=authenticator,cn=users,dc=ods,dc=example,dc=com")<br>DAP server<br>server |

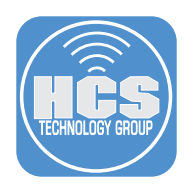

- 18. Click "User Mappings."
- Match your settings to the settings in the screen shot below.
   A. In the Search Base field, replace the "DC=example,DC=com", with your domain.

| User Mappings                                              | User Group Mappin                           |
|------------------------------------------------------------|---------------------------------------------|
| OBJECT CLASS LIMITATION Limitation to set for object c     | lasses in the Object Class field            |
| All ObjectClass Values 🛛 👻                                 |                                             |
| OBJECT CLASS(ES) Object class(es) to limit results to. Eac | ch object class must be separated by a comm |
| organizationalPerson, user                                 |                                             |
| SEARCH BASE Distinguished name of the search base          |                                             |
| CN=Users,DC=example,DC=com                                 |                                             |
| SEARCH SCOPE Hierarchical level to search below the sea    | arch base                                   |
| All Subtrees 👻                                             |                                             |
| Attribute Mappings LDAP attribute mappings for Jar         | nf Pro attributes                           |
| USER ID                                                    |                                             |
| uSNCreated                                                 |                                             |
|                                                            |                                             |
| USERNAME                                                   |                                             |
| sAMAccountName                                             |                                             |
| REAL NAME                                                  |                                             |
| displayName                                                |                                             |
| EMAIL ADDRESS                                              |                                             |
| userPrincipalName                                          |                                             |
| APPEND TO EMAIL RESULTS Text to append to e                | email address results (e.g. "@mycompany.com |
|                                                            |                                             |
| DEPARTMENT                                                 |                                             |
| department                                                 |                                             |
| BUILDING                                                   |                                             |
| streetAddress                                              |                                             |
| ROOM                                                       |                                             |
| streetAddress                                              |                                             |
| PHONE                                                      |                                             |
| telephoneNumber                                            |                                             |
| POSITION                                                   |                                             |
| title                                                      |                                             |
| USER UUID                                                  |                                             |
| objectGUID                                                 |                                             |

- 20. Click "Use Group Mappings."
- 21. Match your settings to the settings in the screen shot below.
  - A. In the Search Base field, replace the "DC=example,DC=com", with your domain.

|       | User Mapping                                                                       | S                            |                    | User Group Mappi        |
|-------|------------------------------------------------------------------------------------|------------------------------|--------------------|-------------------------|
| OBJE  | CT CLASS LIMITATION Limit                                                          | tation to set for object cl  | asses in the Obje  | ct Class field          |
| All C | DbjectClass Values 🔹                                                               |                              |                    |                         |
| OBJE  | CT CLASS(ES) Object class(e                                                        | es) to limit results to. Eac | h object class mus | t be separated by a com |
| top,  | group                                                                              |                              |                    |                         |
| SEAR  | CH BASE Distinguished name                                                         | e of the search base         |                    |                         |
| C     | l=Users,DC=example,                                                                | DC=com                       |                    |                         |
| All S | ubtrees 🔻                                                                          |                              |                    |                         |
| Att   | ribute Mappings LDAP                                                               | attribute mappings for J     | amf Pro attributes |                         |
| Att   | GROUP ID                                                                           | attribute mappings for J     | amf Pro attributes |                         |
| Att   | ribute Mappings LDAP<br>GROUP ID<br>USNCreated<br>GROUP NAME                       | attribute mappings for J.    | amf Pro attributes |                         |
| Att   | ribute Mappings LDAP<br>GROUP ID<br>USNCreated<br>GROUP NAME<br>name               | attribute mappings for J     | amf Pro attributes |                         |
| Att   | ribute Mappings LDAP<br>GROUP ID<br>USNCreated<br>GROUP NAME<br>name<br>GROUP UUID | attribute mappings for J     | amf Pro attributes |                         |

- 22. Click "User Group Membership Mappings."
- 23. Match your settings to the settings in the screen shot below. Click Save.

| User Mappings                       | User Group Mappings                                                 | User Group Membership Mappings |
|-------------------------------------|---------------------------------------------------------------------|--------------------------------|
| SHIP LOCATION The object where user | group memberships are stored in the LDAP directory                  |                                |
| bject 🔻                             |                                                                     |                                |
| ROUP MEMBERSHIP MAPPING LDAP d      | lirectory attribute to map group membership to                      |                                |
| memberOf                            |                                                                     |                                |
| PPEND TO USERNAME WHEN SEARCHI      | NG Text to append to the username when searching the LDAP directory |                                |
|                                     |                                                                     |                                |

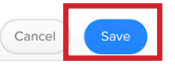

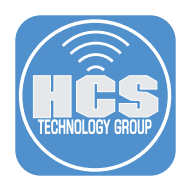

24. Wait 30 seconds; the JIM connects every 30 seconds to Jamf Pro to check for settings changes.25. Click Test.

| (Done) | ( History ) | (Test) | ( Clone ) | ( Delete ) | Edit |
|--------|-------------|--------|-----------|------------|------|
|        |             |        |           |            |      |

26. Enter an Active Directory user account name, then click Test.

| LOOK UP USERNAME |
|------------------|
| kmitnick         |
| Test             |

27. If all goes well, you will see the account you just searched for. If all doesn't go well, hit the gym then try again. This completes this guide.

| LOOK UP USERNAME |               |       |       |          |            |      |          |       |
|------------------|---------------|-------|-------|----------|------------|------|----------|-------|
| kmitnick         |               |       |       |          |            |      |          |       |
| Test             |               |       |       |          |            |      |          |       |
| USERNAME         | FULL NAME     | EMAIL | PHONE | BUILDING | DEPARTMENT | ROOM | POSITION | UID   |
| kmitnick         | Keith Mitnick |       |       |          |            |      |          | 15771 |
| 0.39 seconds     |               |       |       |          |            |      |          |       |